# Generare un CSR per il certificato di terze parti e l'installazione su CMX

## Sommario

Introduzione Prerequisiti Requisiti Componenti usati Configurazione Verifica

## Introduzione

In questo documento viene descritto come generare una richiesta di firma di certificato (CSR) per ottenere un certificato di terze parti e come scaricare un certificato concatenato in Cisco Connected Mobile Experience (CMX).

# Prerequisiti

#### Requisiti

Cisco raccomanda la conoscenza dei seguenti argomenti:

- Conoscenze base di Linux
- PKI (Public Key Infrastructure)
- Certificati digitali

#### Componenti usati

Le informazioni fornite in questo documento si basano sulla versione 10.3 di CMX

Le informazioni discusse in questo documento fanno riferimento a dispositivi usati in uno specifico ambiente di emulazione. Su tutti i dispositivi menzionati nel documento la configurazione è stata ripristinata ai valori predefiniti. Se la rete è operativa, valutare attentamente eventuali conseguenze derivanti dall'uso dei comandi.

# Configurazione

#### Genera CSR

Passaggio 1. Connettersi alla CLI di CMX, accedere come root, spostarsi nella directory dei certificati e creare una cartella per il CSR e il file di chiave.

[cmxadmin@cmx]\$ su Password:
[root@cmx]# cd /opt/haproxy/ssl/
[root@cmx]# mkdir newcert
[root@cmx]# cd newcert

Nota: La directory predefinita per i certificati in CMX è /opt/haproxy/ssl/.

Passaggio 2. Generare il file CSR e la chiave.

[root@cmx newcert]# openssl req -nodes -days 365 -newkey rsa:2048 -keyout /opt/haproxy/ssl/newcert/private.key -out /opt/haproxy/ssl/newcert/cert.crt Generating a 2048 bit RSA private key . . . . . . . . +++ writing new private key to '/opt/haproxy/ssl/newcert/private.key' You are about to be asked to enter information that will be incorporated into your certificate request. What you are about to enter is what is called a Distinguished Name or a DN. There are quite a few fields but you can leave some blank For some fields there will be a default value, If you enter '.', the field will be left blank. \_\_\_\_ Country Name (2 letter code) [XX]:MX State or Province Name (full name) []:Tlaxcala Locality Name (eq, city) [Default City]:Tlaxcala Organization Name (eg, company) [Default Company Ltd]:Cisco Organizational Unit Name (eg, section) []:TAC Common Name (eg, your name or your server's hostname) []:cmx.example.com Email Address []:cmx@example.com

Passaggio 3. Firmare il CSR da terze parti.

Per ottenere il certificato da CMX e inviarlo a terze parti, eseguire il comando **cat** per aprire il CSR. È possibile copiare e incollare l'output in un file txt o modificare l'estensione in base ai requisiti di terze parti. Ecco un esempio.

[root@cmx newcert]# cat cert.crt

```
----BEGIN CERTIFICATE REOUEST----
```

```
MIIC0TCCAbkCAQAwgYsxCzAJBgNVBAYTAk1YMREwDwYDVQQIDAhUbGF4Y2FsYTER
MA8GA1UEBwwIVGxheGNhbGExDjAMBgNVBAoMBUNpc2NvMQwwCgYDVQQLDANUQUMx
GDAWBgNVBAMMD2NteC5leGFtcGxlLmNvbTEeMBwGCSqGSIb3DQEJARYPY214QGV4
YW1wbGUuY29tMIIBIjANBgkqhkiG9w0BAQEFAAOCAQ8AMIIBCgKCAQEA2YybDkDR
vRSwD19EVaJehsNjG9Cyo3vQPOPcAAdgjFBpUHMt8QNgn6YFdHYZdpKaRTJXhztm
fa/7Nevb1IP/pSBgYRxHXQEh19Gj4DT0gT2T+AZ8j3J9KMSe8Bakj4qY8Ua7GCdC
A62NzVcDxDM83gUD92oGbxOF9VFE2hiRvCQc+d6gBRuTOXxtyLBAtcL3hkiOEQx7
{\tt sDA55CwZU7ysMdWHUBn4AglzI1gPyzlmT3dwR0gfOSYN4j5+H0nrYtrPBZSUbZaa}
8pGXVu7sFtV8bahgtnYiCUtiz9J+k5V9DBjqpSzYzb3+KxeAA+g0iV3J1VzsLNt7
mVocT9oPaOE18wIDAQABoAAwDQYJKoZIhvcNAQEFBQADqqEBA16Q/A4zTfrWP2uS
xtN8X6p6aP8guU0bTWhGEMBEgBQd0bBWYdhxaItGt1a1tdNcIGLACeMPuk7WpsiH
rUs5kiIjlAc2/ANBao6/nlv56vhGUx0dOq0fk/glbrKL+a8Lx9ixtee77aPZ1xVD
A/n3FdNdSIidWH0M4q8JunxbT33vM9h8H6oqe/JI3BDnw4tRnkYaGWJsyWUlPCuO
TWPMagMkntv0JaEOHLg4/JZyVSdDiTnmb/U8cEH2RrcUP8iwjykDpb/V4tb4VtgM
7+9HKxQRQHq5Qji8/QyMG6ctoD+B7k6UpzXvi5FpvqGQWwXJNC52suAt0QeeZjlJ
rpudLUs=
```

```
----END CERTIFICATE REQUEST----
```

[root@cmx newcert]#

Passaggio 4. Creare la catena di certificati per l'importazione in CMX.

Per creare il certificato finale, copiare e incollare il certificato firmato in un file txt con la chiave privata, il certificato intermedio e il certificato radice. Assicurarsi di salvarlo come file **.pem**.

In questo esempio viene illustrato il formato del certificato finale.

```
-----BEGIN RSA PRIVATE KEY----- < Your Private Key
MIIEpAIBAAKCAQEA2gXgEo7ouyBfWwCktcYo8ABwFw3d0yG5rvZRHvS2b3FwFRw5
...
-----END RSA PRIVATE KEY-----
-----BEGIN CERTIFICATE----- < Your CMX server signed certificate
MIIFEZCCAvugAwIBAgIBFZANBgkqhkiG9w0BAQsFADCBlDELMAkGAlUEBhMCVVMx
...
-----END CERTIFICATE-----
-----BEGIN CERTIFICATE----- < Your intermediate CA certificates
...
------END CERTIFICATE----- < Your intermediate CA certificates
...
------BEGIN CERTIFICATE----- < The root CA certificate that signed your certificate
MIIGqjCCBJKgAwIBAgIJAPj9plQMdTgoMA0GCSqGSIb3DQEBCwUAMIGUMQswCQYD
...
------END CERTIFICATE-----
```

Passaggio 5. Trasferire il certificato finale in CMX.

Per trasferire il certificato finale in CMX dal computer, aprire l'applicazione SFTP e connettersi a CMX con le credenziali di amministratore. È necessario essere in grado di visualizzare le cartelle di CMX come illustrato nell'immagine.

| Host: sftp:// <cmx-ip> Username: cmxadmin Password: ••••••• Port: Quickconnect •</cmx-ip>                                                    |               |                   |            |          |  |  |                             |                                                                                                    |                   |               |             |             |
|----------------------------------------------------------------------------------------------------|---------------|-------------------|------------|----------|--|--|-----------------------------|----------------------------------------------------------------------------------------------------|-------------------|---------------|-------------|-------------|
| Status: Retrieving directory listing<br>Status: Listing directory /home/cmxadmin<br>Status: Directory listing of "/home/cmxadmin" successful |               |                   |            |          |  |  |                             |                                                                                                    |                   |               |             |             |
| Local s                                                                                                    | site: /Users/ |                   |            |          |  |  | Remote site: /home/cmxadmin |                                                                                                    |                   |               |             |             |
| ►                                                                                                    | System        |                   |            |          |  |  |                             | ▼ <mark>?</mark> /                                                                                                    |                   |               |             |             |
|                                                                                                    | Users         |                   |            |          |  |  |                             | V in the second second |                   |               |             |             |
| 1                                                                                                    | Shared        |                   |            |          |  |  |                             | 🕨 🦰 cmxadmin                                                                                                    |                   |               |             |             |
| 1                                                                                                    | admin         |                   |            |          |  |  |                             |                                                                                                    |                   |               |             |             |
| 1                                                                                                    | cisco         |                   |            |          |  |  |                             |                                                                                                    |                   |               |             |             |
|                                                                                                    | Trash         |                   |            |          |  |  |                             |                                                                                                    |                   |               |             |             |
|                                                                                                    | atom          |                   |            |          |  |  |                             |                                                                                                    |                   |               |             |             |
|                                                                                                    | .bash_ses     | sions             |            |          |  |  |                             |                                                                                                    |                   |               |             |             |
|                                                                                                    | .config       |                   |            |          |  |  |                             | Filename A                                                                                                    | Filesize Filetype | Last modified | Permissions | Owner/Group |
|                                                                                                    | .cups         |                   |            |          |  |  |                             |                                                                                                    |                   |               |             |             |
|                                                                                                    | .ssh          |                   |            |          |  |  |                             | .cassandra                                                                                                    | Directory         | 03/01/18 18:  | drwxr-xr-x  | cmxadmi     |
| Filename                                                                                                    | • ^ -         | Filesize Filetype | Last modif | fied     |  |  |                             | ssh                                                                                                    | Directory         | 10/23/17 08:  | drwx        | cmxadmi     |
| ·                                                                                                    |               |                   |            |          |  |  |                             | .bash_history                                                                                                    | 14465 File        | 04/25/18 10:  | -rw         | cmxadmi     |
| Shar                                                                                                    | red           | Directory         | 12/07/17 1 | 11:17:01 |  |  |                             | .bash_logout                                                                                                    | 18 File           | 10/16/14 08:  | -rw-rr      | cmxadmi     |
| adm                                                                                                    | in            | Directory         | 12/05/17   | 15:28:24 |  |  |                             | .bash_profile                                                                                                    | 176 File          | 10/16/14 08:  | -rw-rr      | cmxadmi     |
| cisc                                                                                                    | 0             | Directory         | 02/21/18   | 08:34:00 |  |  |                             | .bashrc                                                                                                    | 777 File          | 03/27/18 11:0 | -rw-rr      | cmxadmi     |

Trascinare quindi il certificato concatenato nella cartella /home/cmxadmin/.

**Nota:** La directory predefinita quando si apre una connessione SFTP a CMX è /home/cmxadmin/.

Passaggio 6. Modificare l'autorizzazione del certificato finale e del proprietario. Quindi spostarlo nella cartella che contiene la chiave privata. Ecco un esempio.

[root@cmx cmxadmin]# cd /opt/haproxy/ssl/newcert/ [root@cmx newcert]# ls -la total 16 drwxr-xr-x 2 root root 4096 Apr 25 12:30 . drwxr-xr-x 4 cmx cmx 4096 Apr 25 09:25 .. -rw-r--r-- 1 root root 1054 Apr 25 11:01 cert.crt -rwxrwxr-x 1 cmx cmx 0 Apr 25 12:29 final.pem -rw-r--r-- 1 root root 1708 Apr 25 11:01 private.key [root@cmx newcert]#

Passaggio 7. Verificare che tutto sia stato creato correttamente.

[root@cmx newcert]#openssl verify -CAfile /opt/haproxy/ssl/newcert/final.pem
/opt/haproxy/ssl/newcert/final.pem: OK

Deve ricevere un messaggio OK.

Passaggio 8. Installare il certificato finale e riavviare CMX.

[root@cmx newcert]#cmxctl node sslmode enable --pem /opt/haproxy/ssl/newcert/final.pem
enabling ssl
ssl enabled

[root@cmx newcert]#reboot

Passaggio 9 (facoltativo). Se si esegue CMX 10.3.1 o versione successiva, il bug potrebbe interessare:

• <u>CSCvh21464</u> : CMX WEBUI non utilizza il certificato autofirmato o di terze parti installato Questo bug impedisce a CMX di aggiornare il percorso del certificato. Per risolvere il problema, creare due collegamenti soft che puntino al nuovo certificato e alla nuova chiave privata e ricaricare CMX. Di seguito è riportato un esempio:

```
[root@cmx ~]# cd /opt/haproxy/ssl/
[root@cmx ssl]# mkdir backup
[root@cmx ssl]# mv host.pem backup/
[root@cmx ssl]# mv host.key backup/
[root@cmx ssl]# ln -s /opt/haproxy/ssl/newcert/final.pem host.pem
[root@cmx ssl]# ln -s /opt/haproxy/ssl/newcert/private.key host.key
[root@cmx ssl]#
[root@cmx ssl]# ls -la
total 16
drwxr-xr-x 4 cmx cmx 4096 Apr 25 12:59 .
drwxr-xr-x 6 cmx cmx 4096 Mar 31 2017 ..
lrwxrwxrwx 1 root root 36 Mar 26 09:58 host.key -> /opt/haproxy/ssl/newcert/private.key
lrwxrwxrwx 1 root root 38 Mar 26 09:58 host.pem -> /opt/haproxy/ssl/newcert/final.pem
drwxr-xr-x 2 root root 4096 Apr 25 12:30 newcert
[root@cmx ssl]#
[root@cmx ssl]# reboot
```

### Verifica

Aprire la GUI di CMX, in questo caso viene utilizzato Google Chrome. Aprire il certificato facendo clic sulla scheda **Secure** (Protetto) accanto all'URL e rivedere i dettagli come mostrato nell'immagine.

| ultulte cmx | CA-KCG-lab                                                                                                    |  |  |  |  |
|-------------|----------------------------------------------------------------------------------------------------|--|--|--|--|
| CISCO       | → 🔄 cmx.example.com                                                                                                    |  |  |  |  |
|             | Common Name CA-KCG-lab                                                                                                    |  |  |  |  |
| ululu cmx   | OK<br>CA-KCG-lab                                                                                                    |  |  |  |  |
|             |                                                                                                    |  |  |  |  |
|             | 0                                                                                                    |  |  |  |  |
|             | Subject Name         Country       MX         State/Province       Tlaxcala         Locality       Tlaxcala         Organization       Cisco         Organizational Unit       TAC         Common Name       cmx.example.com         Email Address       cmx@example.com         Not Valid Before       Wednesday, April 25, 2018 at 14:50:21 Central Daylight Time         Not Valid After       Tuesday, January 19, 2021 at 13:50:21 Central Standard Time |  |  |  |  |
|             |                                                                                                    |  |  |  |  |